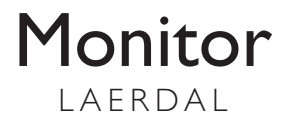

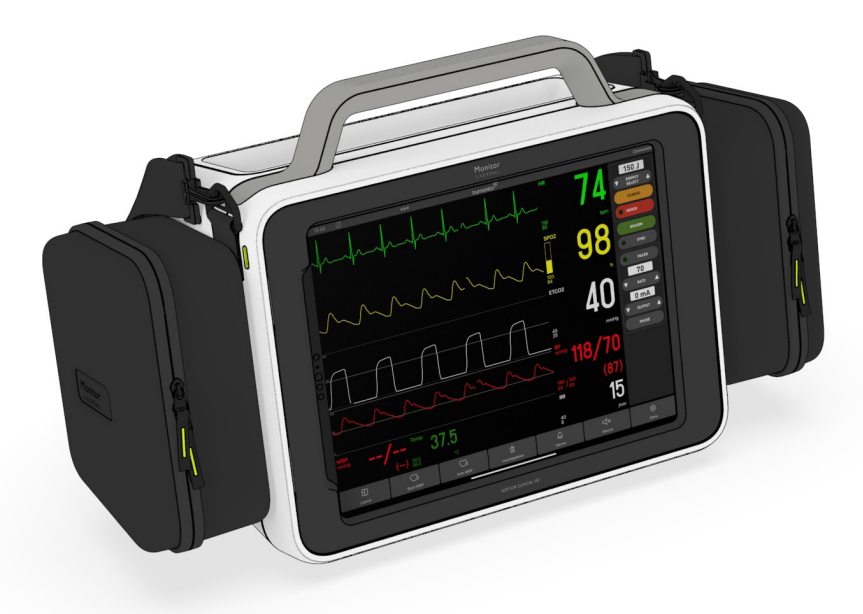

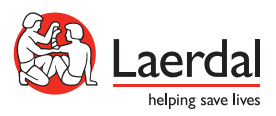

NC

For mer informasjon og instruksjonsvideoer, gå til:

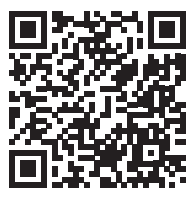

laerdal.com/support/how-to-videos

## Oppstart første gang: Instruktør nettbrett

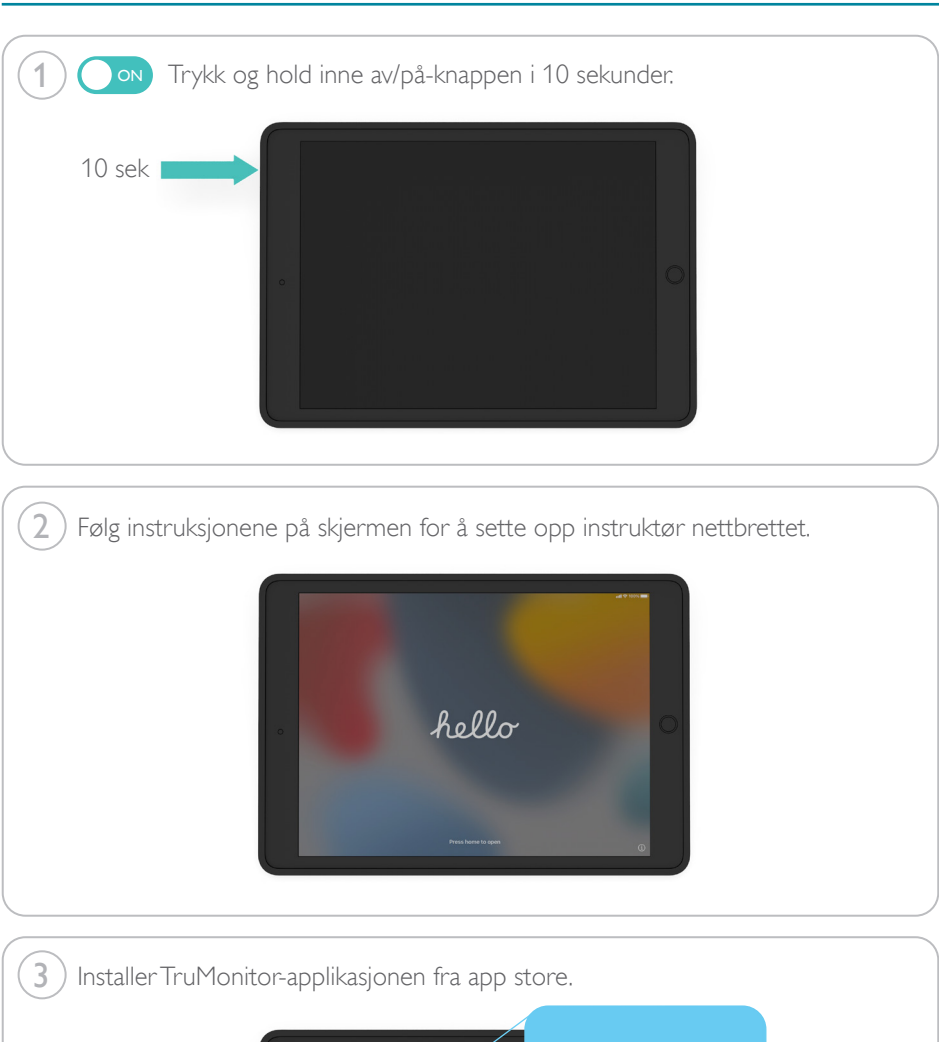

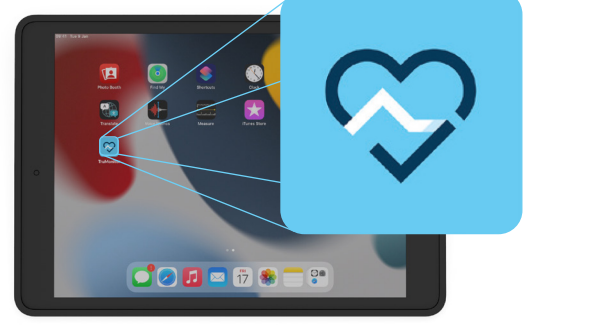

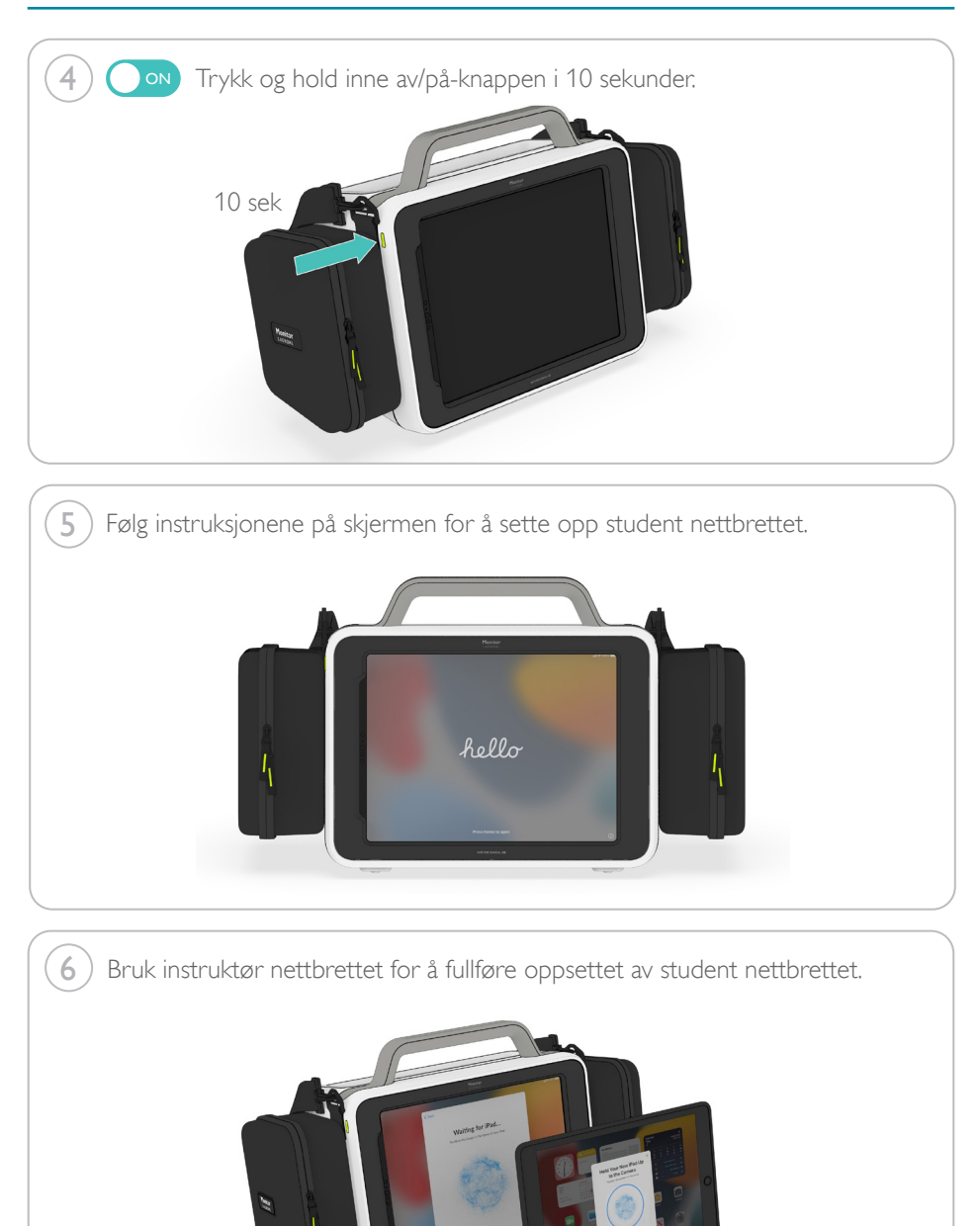

# Oppstart: Anbefalinger

#### Anbefalinger

Følg instruksjonene på skjermen for å sette opp i<br/>Paden.  $% \left[ {{\left[ {{{\mathbf{x}}_{i}} \right]}_{i}}} \right]$ 

Når du setter opp iPaden for din organisasjon:

- Ikke sett opp Face ID, Touch ID eller et passord for å låse iPaden.
- Ikke bruk din personlige Apple ID. Bruk en e-postadresse som er tilgjengelig for resten av organisasjonen.
- Ikke legg til noen betalingsinformasjon til Apple ID-en.
- Hvis iPaden tilbyr det, hopp over disse trinnene.

## Inkludert

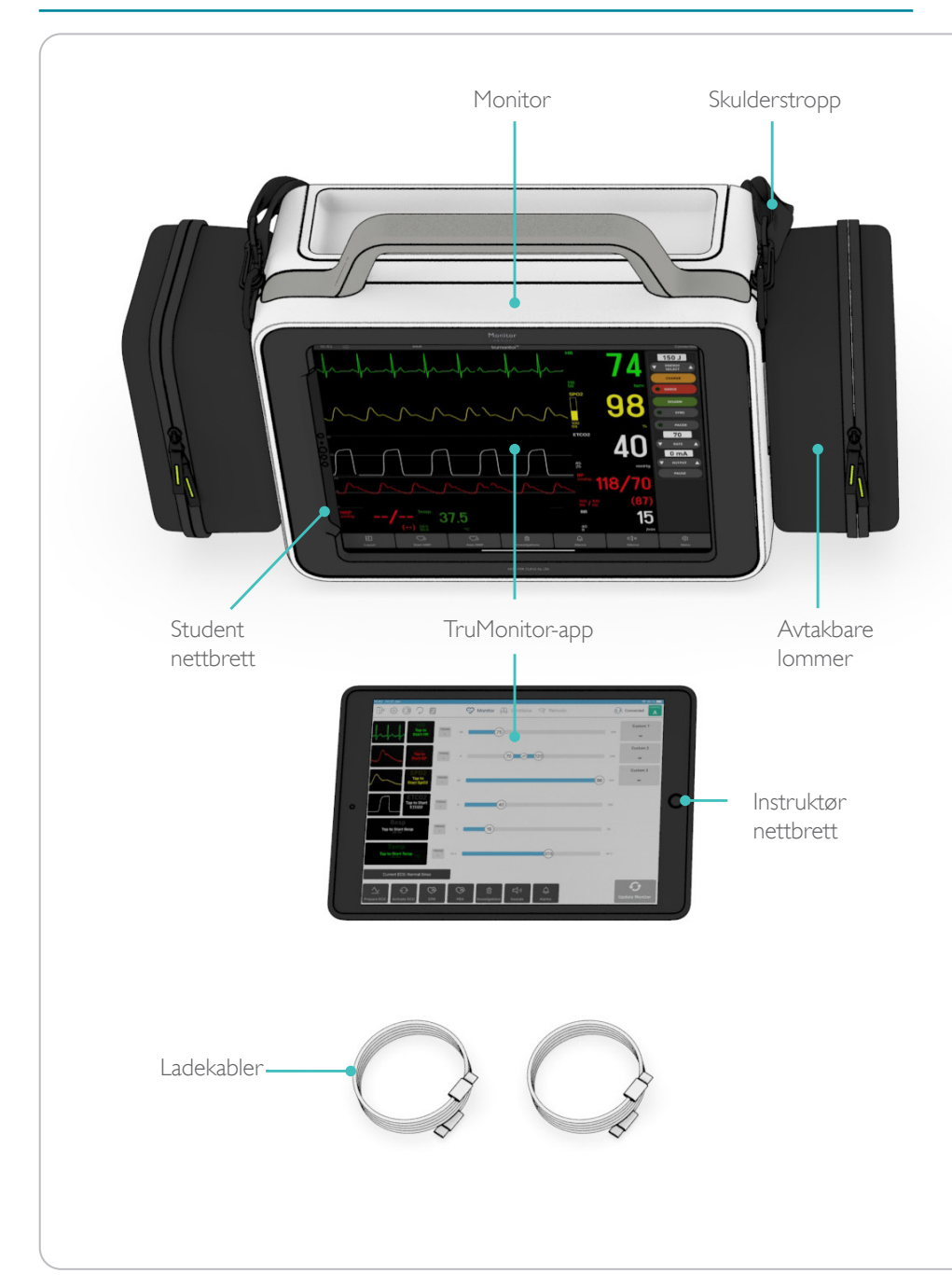

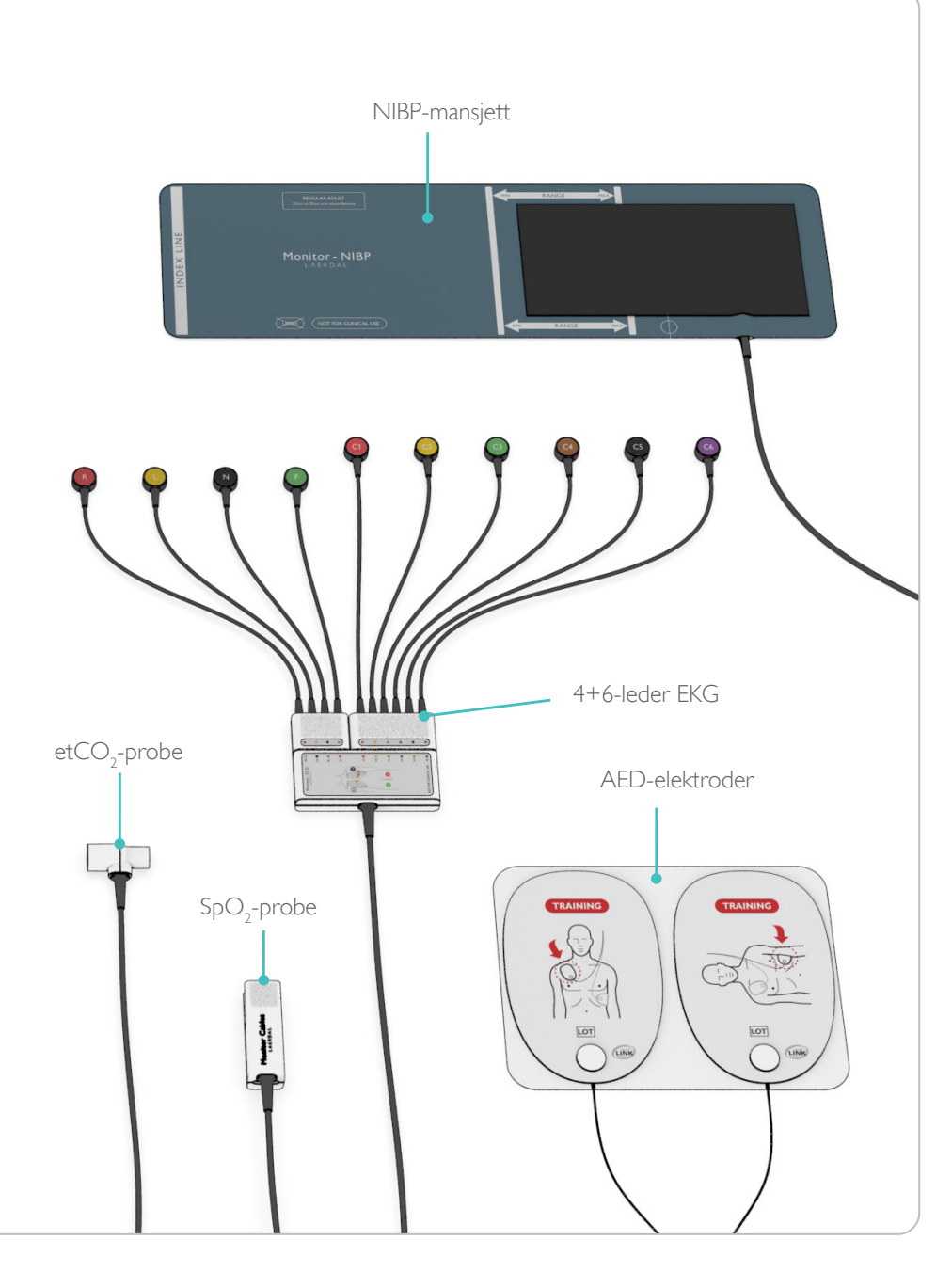

### Bruk

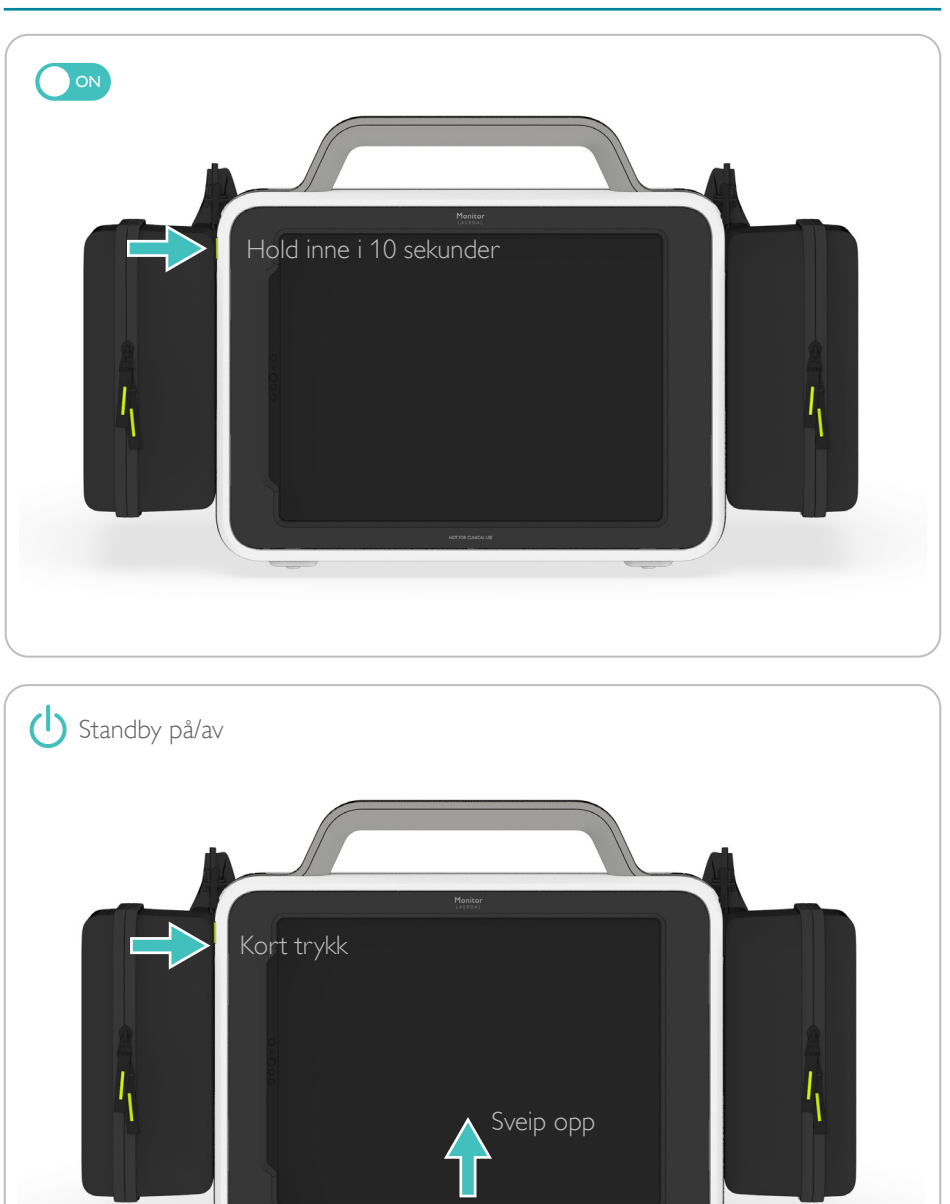

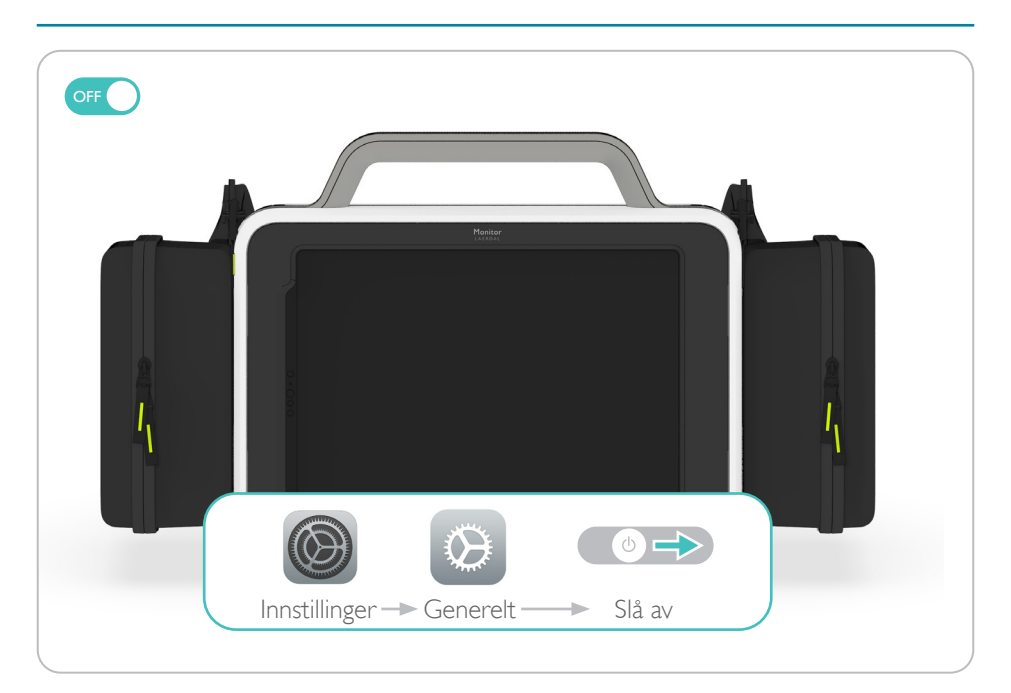

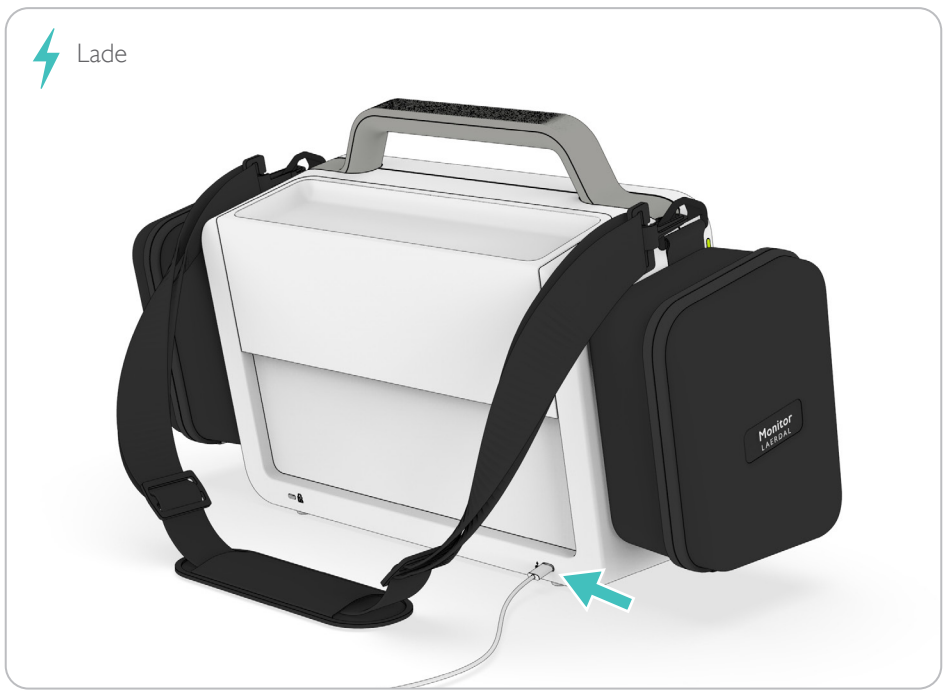

© 2024 Laerdal Medical AS. All rights reserved.

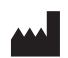

Laerdal Medical AS P.O. Box 377 Tanke Svilandsgate 30, 4002 Stavanger, Norway T: (+47) 51 51 17 00

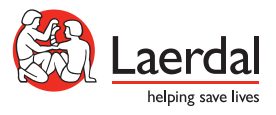

laerdal.com